# FAQ: A submission is missing from a Placement page

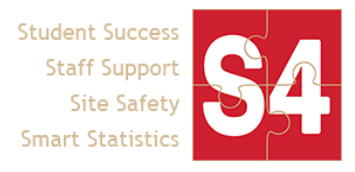

This HelpDoc will walk you through several troubleshooting processes to try and identify why a form submission is not showing up on a student's placement record and how to fix it. **Follow the steps consecutively unless otherwise directed.** 

### Process A | Confirm the user has completed the form in question

Step 1: Access the Placement page that is missing a form one of three ways:

- On the main course page, click on the Placement site name, then click on the Placement ID
  - SL 200 (01): Community Engagement

| Vie  | ew Edi      | t Student | Forms Studer            | at Report Revision operations Gh                                                          | ost Placements Node expo       | rt Devel                                                                                                    |
|------|-------------|-----------|-------------------------|-------------------------------------------------------------------------------------------|--------------------------------|----------------------------------------------------------------------------------------------------|
| User | Tags        |           | S 7 4                   | oply Filter 2 Reset                                                                       | Click here to                  | Faculty Displaying 1 - 1 of 1 users Fluca, Ty                                                                               |
| F    | Place stude | nt(s)     | Lastionin               | Placement #107907                                                                         | open the<br>acement popup      | Term Spring 2021<br>Program Service Learning<br>Experiential learning placement is Required<br>Max placements per student 1 |
|      | Dem         | O'Student | 11/04/2020 -<br>12:13pm | Program: Service Learning     Course: SL 200 (01): Community     Engagement               | lo current plac ments.         | More information                                                                                                    |
| •    | Sally       | Student   | 03/04/2021 -<br>1:45pm  | Program Site: Adoption and<br>Rescue Team     Opportunity: Vet Clinic     Site Staff room | Adoption and Rescue<br>Team    | Upload                                                                                                    |
|      |             |           |                         | Site Stati. Itolic     Term: Spring 2021     Timelog: View View Placement #107907         | Click here to a<br>Placement p | ccess<br>age                                                                                                    |

On the student forms tab on a course, click on the Placement ID

| Stuc<br>For — SL | 200 (01) |            | Engagement | Forms                                      |                                         |                     |               |                     |
|------------------|----------|------------|------------|--------------------------------------------|-----------------------------------------|---------------------|---------------|---------------------|
| View             | Edit     | Student Fo | rms Stude  | Click here to acc<br>nt Report Placement p | age <sup>t Placements</sup> Node export | Devel               |               |                     |
| 🗆 Pla            | cement   | First      | ∧ name     | Student E-mail                             | Forms                                   | Program Site        | Site<br>Staff | Site Staff<br>Email |
| #10              | 07907    | Sally      | Student    | support+studentpr@calstates4.com           | Site Placement Orientation Form         | Adoption and Rescue | none          | none                |

• On a user page, click on the Placement ID in the User's Placements section Sally Student

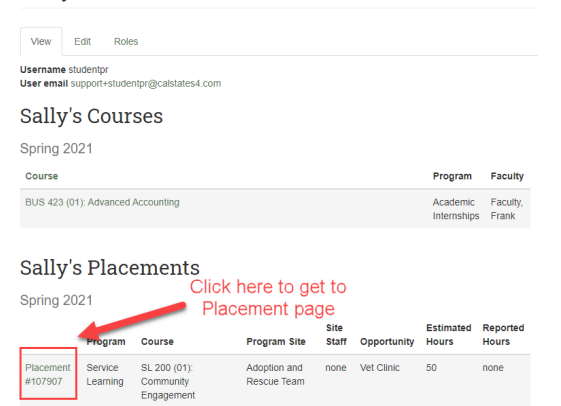

**Step 2**: From the Placement page, first identify which type of form and who is expected to complete this form. In the example you can see the placement form for Spring 2021 is not showing completed (see screen shot). If it is a student form, click on the student's name to go to their profile page, otherwise you will need to access the user profile page from the Users tab. For forms submitted anonymously, you will need to search the form submissions to identify if a submission already exists.

| Placement #107007                                                                                                    | View/Edit Timelog Edit placement                                                               |
|----------------------------------------------------------------------------------------------------|------------------------------------------------------------------------------------------------|
|                                                                                                    | View update history                                                                            |
| Student: Sally Student<br>Placed by: Ad Min<br>Courses: L. 200 (01): Community Engagement<br>Program: Service Learning<br>Site: Adoption and Rescue Team<br>Site Staff; (empty)<br>Opportunity: Vet Clinic | Placement Term(s):<br>Spring 2021<br>Estimated Hours:<br>50<br>Reported Hours:<br>Not Reported |
| Signup Forms Site Placement Orientation Form Complete form Incomplete form                                                                                                    |                                                                                                |
| * This form is required to complete your placement.                                                                                                    |                                                                                                |
| End of Placement Forms                                                                                                    |                                                                                                |
| End of Service Form Complete form                                                                                                    |                                                                                                |
|                                                                                                    |                                                                                                |

\*Before going to the next step\*

• **<u>Copy the Placement ID</u> from the Placement page**, you will need it for future steps.

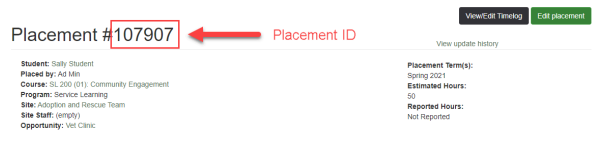

Signup Forms

- If the form is completed anonymously <u>and</u> it is a **Supplemental** form <u>stay on the Placement page</u> and <u>use this guide</u> to check if a submission exists then follow the links in the guide to continue the process.
- If you see a form is incomplete, but the text says **Complete Draft** (see screenshot below) then the student has <u>not</u> submitted the form yet, and you should reach out to them to go back to the form and click **Submit**. If this doesn't solve the problem, you can **continue to Step 3**.

| Placement #107907                                                                                                    | View/Edit Timelog Edit placemen                                                                |
|----------------------------------------------------------------------------------------------------|------------------------------------------------------------------------------------------------|
|                                                                                                    | View update history                                                                            |
| Student: Sally Student<br>Placed by: Ad Min<br>Course: SL 200 (01): Community Engagement<br>Program: Service Learning<br>Site: Adoption and Rescue Team<br>Site Staff: (empty)<br>Opportunity: Vet Clinic | Placement Term(s):<br>Spring 2021<br>Estimated Hours:<br>50<br>Reported Hours:<br>Not Reported |
| Signup Forms                                                                                                    |                                                                                                |
| Site Placement Orientation Form Complete form *                                                                                                    |                                                                                                |
| This form is required to complete your placement.                                                                                                    |                                                                                                |
| End of Placement Forms                                                                                                    |                                                                                                |
| End of Service Form Complete form                                                                                                    |                                                                                                |

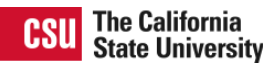

**Step 3:** On the user's profile page, scroll to the bottom of the page and find the **Submissions** section. Look for the placement form identified in Step 1 and continue to the 3 scenarios you will likely encounter.

#### Scenario I: No submission exists.

If you see either 1) no submission for the placement form in the user's submissions list, or 2) something similar to the screenshot below — where a submission exists, but it is for a prior term — then it is clear that a completed submission for the Placement in Spring 2021 has not occured. (Example: in the screenshot below, the Site Placement Orientation Form was submitted in March 2020, this indicates that this is not a recent submission because we know this is a Spring 2021 Placement we're checking).

| Sally's Submissions             |                      |                      |
|---------------------------------|----------------------|----------------------|
| Form                            | Submitted 💙          |                      |
| Site Placement Orientation Form | 03/12/2020 - 2:26pm  | View Your Submission |
| Release of Liability Waiver     | 04/17/2019 - 12:48pm | View Your Submission |

### **Next Steps for Scenario I:**

i. Tell the student to complete the form following the typical process and to inform you when they have submitted the form.

If after this has been completed and the form still isn't connected to the Placement, continue to Process B.

Scenario II: There appears to be two submissions from the student within a few minutes/hours/days of each other effectively duplicating the submission. This usually happens when the user double-clicks the submit button.

## Sally's Submissions

.

| Form                            | Submitted Y          |                      |
|---------------------------------|----------------------|----------------------|
| Site Placement Orientation Form | 02/26/2021 - 12:08pm | View Your Submission |
| Site Placement Orientation Form | 02/26/2021 - 12:08pm | View Your Submission |
| Site Placement Orientation Form | 03/12/2020 - 2:26pm  | View Your Submission |
| Release of Liability Waiver     | 04/17/2019 - 12:48pm | View Your Submission |

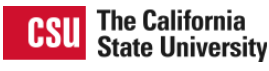

| Next | : Steps for Scenario II:                                                                                                    |
|------|----------------------------------------------------------------------------------------------------|
| i.   | Open both submissions and verify that they are both for the <b>same</b> placement since there is a possibility a student might have multiple placements within a single program in a semester. Looking at the Placement Information (screenshot below) at the top of the submission page should easily show you the placement number, as well as student information, and even when the form was submitted. |
|      | Placement #107907 Information Placement ID                                                                                                    |
|      | Student: Sally Student       Term: Spring 2021         Program: Service Learning       Estimated Hours: 50         Course: SL 200 (01): Community Engagement       Reported Hours: 0         Program site: Adoption and Rescue Team       Student ID: studentpr         Opportunity: Vet Clinic       Submitted by: studentpr         Staff: (empty)       Day and time submitted                           |
|      | a. If the number on the submission and the number from the Placement match continue to ii.                                                                                                    |
|      | b. If the numbers <u>do not</u> match, but there is Placement Info, <b>continue on to <u>Process B</u></b> .                                                                                                    |
|      | c. If there is no Placement information at all continue to ii.                                                                                                    |
| ii.  | Review both submissions and look for which one is more complete (e.g. a less complete submission                                                                                                    |
|      | might be only partially completed and/or if signatures are required none have been completed yet).                                                                                                    |
|      | <u>Delete the <b>less complete</b></u> submission, then:                                                                                                    |
|      | a. If the remaining submission shows Placement Details continue on to Process B.                                                                                                    |
|      | b. If the remaining submission does not have Placement Details, remain on the submission page                                                                                                    |
|      | and continue on to Process C.                                                                                                    |

Scenario III: There appears to be a submission from the student.

# Sally's Submissions

| Form                            | Submitted 🌱          |                      |
|---------------------------------|----------------------|----------------------|
| Site Placement Orientation Form | 02/26/2021 - 12:08pm | View Your Submission |
| Site Placement Orientation Form | 02/26/2021 - 12:08pm | View Your Submission |
| Site Placement Orientation Form | 03/12/2020 - 2:26pm  | View Your Submission |
| Release of Liability Waiver     | 04/17/2019 - 12:48pm | View Your Submission |

Next Steps for Scenario III:

i. Open the submission by clicking the View Your Submission link.

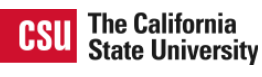

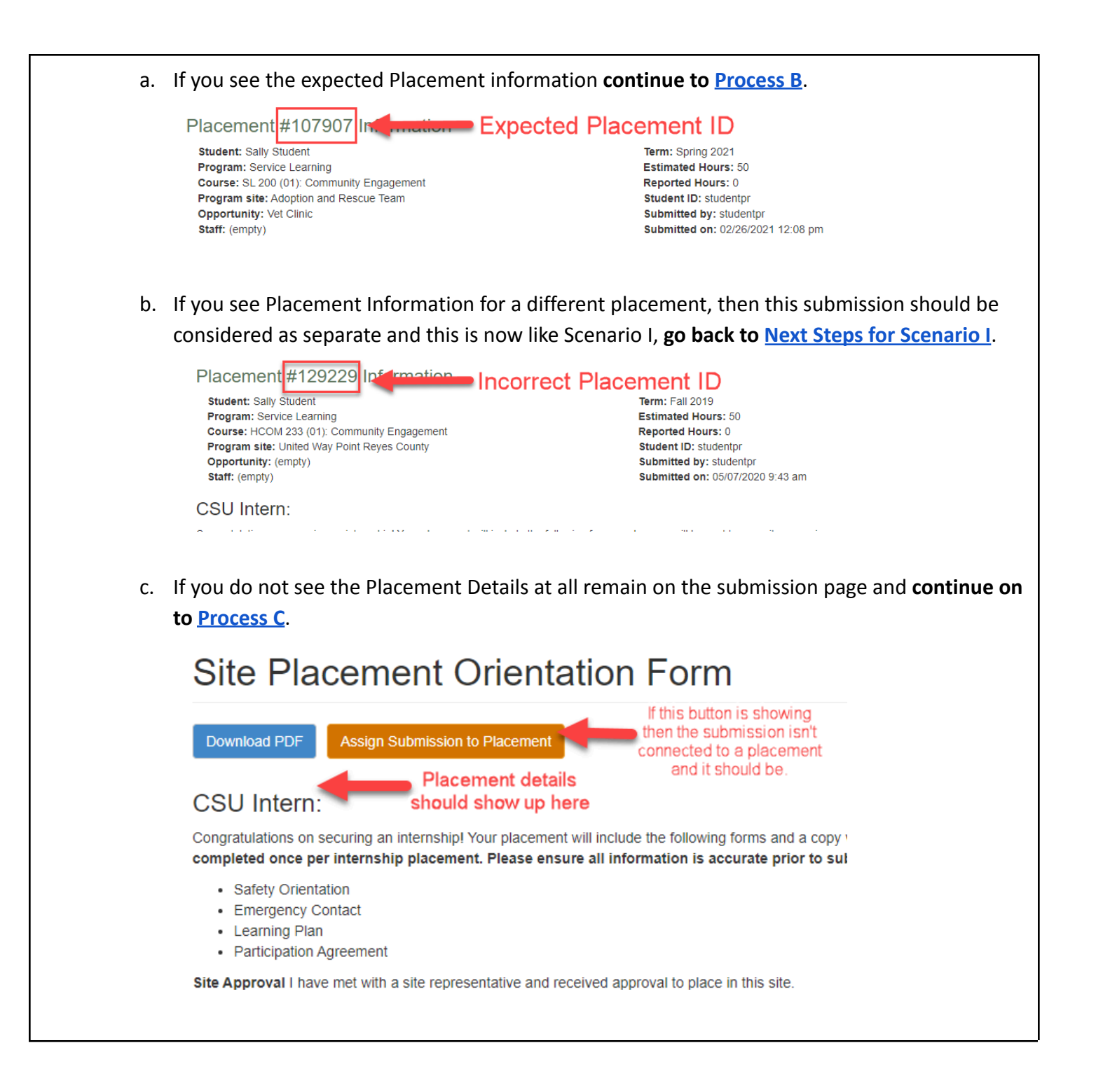

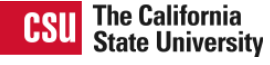

### Process B | Re-save the Placement Record to refresh it

**Step 1:** Go to the Placement page and click on the **Edit Placement** button in the upper left corner of the page.

|                                                                                                    | View/Edit Timelog                                                                              | Edit placen |
|----------------------------------------------------------------------------------------------------|------------------------------------------------------------------------------------------------|-------------|
| Placement #107907                                                                                                    | View update history                                                                            |             |
| Student: Sally Student<br>Placed by: Ad Min<br>Course: SL 200 (01): Community Engagement<br>Program: Service Learning<br>Site: Adoption and Rescue Team<br>Site Staff: (empty)<br>Opportunity: Vet Clinic | Placement Term(s):<br>Spring 2021<br>Estimated Hours:<br>50<br>Reported Hours:<br>Not Reported | I           |
| Signup Forms                                                                                                    |                                                                                                |             |
| Site Placement Orientation Form Complete form *                                                                                                    |                                                                                                |             |
| This form is required to complete your placement.                                                                                                    |                                                                                                |             |
| Ind of Placement Forms                                                                                                    |                                                                                                |             |
| End of Service Form Complete form                                                                                                    |                                                                                                |             |

**Step 2:** Click **Save** at the bottom of the Edit Placement page, this will refresh the record, thus properly connecting the placement to the submission (i.e. the Placement Details correctly show up on the form submission). Hopefully when the page refreshes, the submission will show up!\*

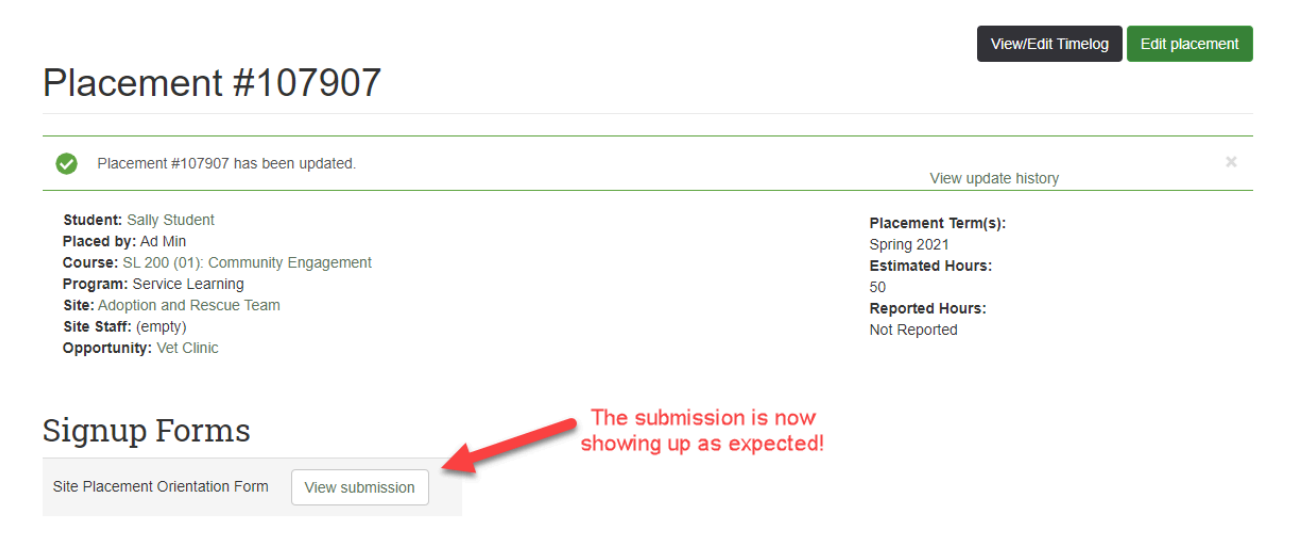

\*If after following the Steps as identified for your Scenario from <u>Process A</u> and the submission still doesn't show up, please **contact the <u>HelpDesk</u>** with detailed information including the steps you've already taken and a link to the affected Placement.

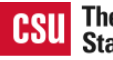

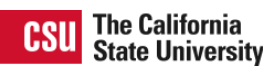

### Process C | Reconnect the submission to the Placement

**Step 1:** Access the submission page from the user's profile page, and then on the view submission page click the **Assign Submission to Placement** button. You will be redirected to the assignment page.

### Site Placement Orientation Form

| Download PDF Assign Submission to Placement                                                                                                    |
|----------------------------------------------------------------------------------------------------|
| CSU Intern:                                                                                                    |
| Congratulations on securing an internship! Your placement will include the following forms and a copy<br>completed once per internship placement. Please ensure all information is accurate prior to su |
| <ul> <li>Safety Orientation</li> <li>Emergency Contact</li> <li>Learning Plan</li> <li>Participation Agreement</li> </ul>                                                                               |
| Site Approval I have met with a site representative and received approval to place in this site.                                                                                                    |

**Note:** The **Assign Submission to Placement** button will only show if the form settings require a placement (i.e. is a signup form, end of placement form, or other form with "show on student placements" box checked).

**Step 2:** On the assignment page, review details about the form and the submission, including the student's Login and User ID (highlighted in red) and confirm this is the correct submission for the correct student. Then type or paste the Placement # from the Placement page into the Placement ID field. Click **Update Submission**.

# Assign Submission #336300 to a Placement

Form name: Site Placement Orientation Form Form campus: CSU Point Reyes Form program: Service Learning Submitter: studentpr [394843] Placement ID Required Paste or type in the numbers of the Placement ID to attach this submission to. Make sure to review the form and submission information above to confirm this is the correct submission.

Put the Placement # here

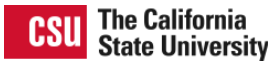

Update Submission

107907

**Step 3:** You will be redirected to the submission page and will see the Placement Details are now showing up as expected. Return to the Placement page by clicking on Placement # and confirm the submission is now showing up.

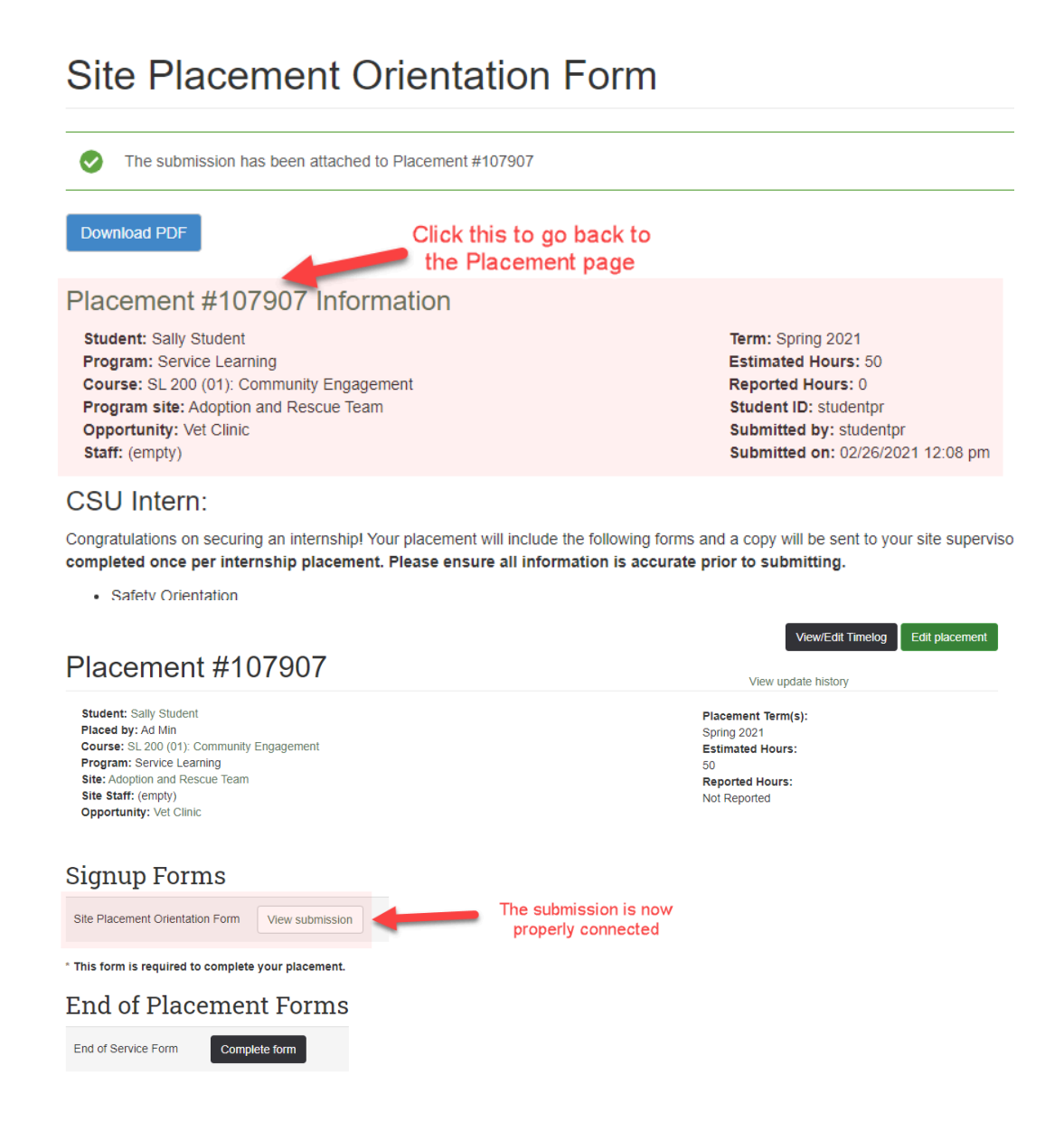

If after following these steps and the submission still doesn't show up on the Placement page, please **complete Process B** in this document.

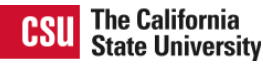

### Checking if an Supplemental Form submission exists

**Step 1:** You should still be on the Placement page, if you are not, <u>use the first step in this document</u> to return to the Placement page — click **View Submission** for the form that is missing the supplemental form to open the submission page.

| DI 1///07007                                                                                                    |                        | View/Edit Timelog Edit placement                                                               |
|----------------------------------------------------------------------------------------------------|------------------------|------------------------------------------------------------------------------------------------|
| Placement #107907                                                                                                    |                        | View update history                                                                            |
| Student: Sally Student<br>Placed by: Ad Min<br>Course: SL 200 (01): Community Engagement<br>Program: Service Learning<br>Site: Adoption and Rescue Team<br>Site Staff: (empty)<br>Opportunity: Vet Clinic |                        | Placement Term(s):<br>Spring 2021<br>Estimated Hours:<br>50<br>Reported Hours:<br>Not Reported |
| Signup Forms                                                                                                    |                        |                                                                                                |
| Site Placement Orientation Form View submission                                                                                                    |                        |                                                                                                |
| * This form is required to complete your placement.                                                                                                    | Click here to open the |                                                                                                |
| End of Placement Form                                                                                                    | signature form         |                                                                                                |
| End of Service Form View submission 0/1 completed                                                                                                    |                        |                                                                                                |

**Step 2**: Confirm the signature form is showing as incomplete.

Scenario I: The supplemental form link is green and has a checkmark.

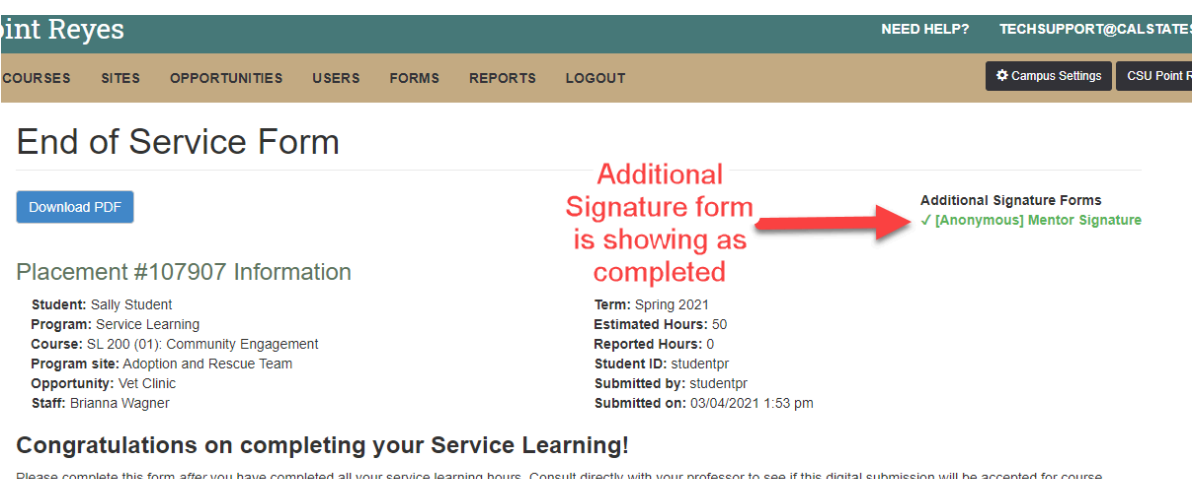

Please complete this form after you have completed all your service learning hours. Consult directly with your professor to see if this digital submission will be accepted for course purposes. The End of Service Forms will include the following:

### Next Steps for Scenario I:

i. The Placement probably needs to be refreshed, continue to Process B.

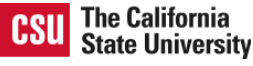

Scenario II: The supplemental form link is red and has an X.

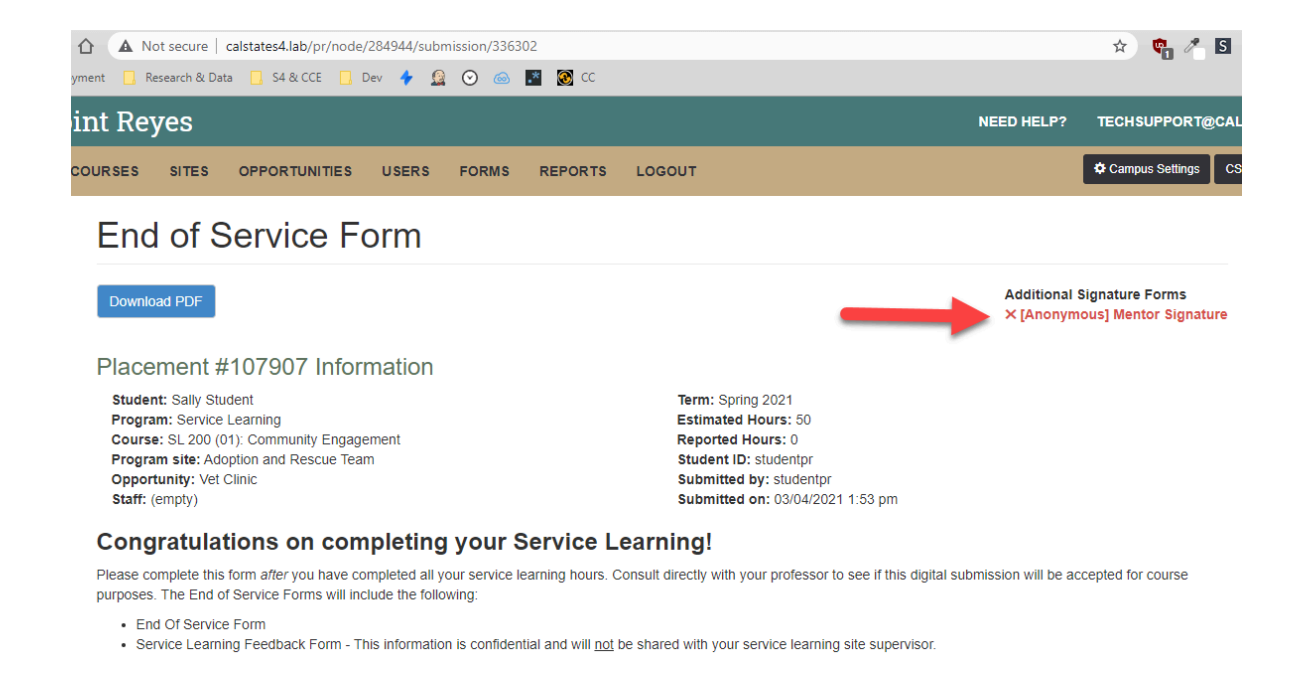

#### **Next Steps for Scenario II:**

- i. Copy or write down the Submission ID found in the URL (see screenshot below). It is the last number in the URL.
- ii. Write down the day and time the original form was submitted.

| A Not secure calstates4.lab/pr/node/284944/submission/336302                                                                                            |                                                          | x 🗞 🖉                                                        |
|----------------------------------------------------------------------------------------------------|----------------------------------------------------------|--------------------------------------------------------------|
| t 🛄 Research & Data 🛄 S4 & CCE 🛄 Dev 🦩 🧕 💿 🍥 📓 🔽 CC                                                                                                    |                                                          |                                                              |
| t Reyes 💦 🔨                                                                                                    | This is the                                              | NEED HELP? TECHSUPPORT@CA                                    |
| RSES SITES OPPORTUNITIES USERS FORMS REPORS                                                                                                    | ubmission ID                                             | Campus Settings                                              |
| End of Service Form                                                                                                    |                                                          |                                                              |
| Download PDF                                                                                                    |                                                          | Additional Signature Forms<br>× [Anonymous] Mentor Signature |
| Placement #107907 Information                                                                                                    |                                                          | The day and                                                  |
| Student: Sally Student                                                                                                    | Term: Spring 2021                                        | time the original                                            |
| Course: SL 200 (01): Community Engagement                                                                                                    | Reported Hours: 0                                        | form was                                                     |
| Program site: Adoption and Rescue Team                                                                                                    | Student ID: studentpr                                    | ionni was                                                    |
| Staff: Brianna Wagner Site Staff name                                                                                                    | Submitted by: studentpr<br>Submitted on: 03/04/2021 1:53 |                                                              |
| Congratulations on completing your Service L                                                                                                    | earning!                                                 |                                                              |
| Please complete this form after you have completed all your service learning hours. C<br>purposes. The End of Service Forms will include the following: | Consult directly with your professor to see if           | this digital submission will be accepted for course          |
| End Of Service Form     Service Learning Feedback Form - This information is confidential and will not                                                  | be shared with your service learning site su             | upervisor.                                                   |
| Upon completing the form, your reported hours will be sent to your site supervisor for                                                                  | their verification.                                      |                                                              |
|                                                                                                    |                                                          |                                                              |

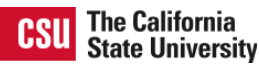

iii. You will also want to know the name of the person whom you believe completed the form. If this is a form signed by a Site Staff and that's the only information you've been provided, you can find the Site Staff name in the Placement Information as indicated in the screenshot above.

Continue to Step 3.

Step 3: Go to the Forms page and open the supplemental form Results tab by clicking on Submissions.

#### **Forms Page**

| Ser | Service Learning                             |                      |                  |      |                |               |                  |
|-----|----------------------------------------------|----------------------|------------------|------|----------------|---------------|------------------|
|     | Form Name                                    | Form category        | Status           |      |                |               |                  |
|     | Site Placement Orientation Form              | Signup               | Required         | Edit | Edit questions | Form settings | Submissions (10) |
|     | CSU Community-Engaged Learning Tool          | Other                | l                | Edit | Edit questions | Form settings | Submissions (1)  |
|     | CSU Community-Engaged Learning Tool Addendum | Click here           | for              | Edit | Edit questions | Form settings | Submissions (1)  |
|     | End of Service Form                          | the Results          | tab <sup>₀</sup> | Edit | westions       | Form settings | Submissions (15) |
|     | [Anonymous] Mentor Signature                 | Additional Signature | [                | Edit | Edit questions | Form settings | Submissions (14) |

**Pro Tip:** When looking at the results tab of a supplemental form you will see the PSID column, this stands for Parent Submission ID. This is how the two submissions connect together.

#### **Results Tab view**

| CSU P | oint Re                               | eyes                                                                                                   |                           |                          | NEED HELP?             | TECHSUPPORT@C   | ALSTATES4.C     |
|-------|---------------------------------------|----------------------------------------------------------------------------------------------------|---------------------------|--------------------------|------------------------|-----------------|-----------------|
| HOME  | COURSES                               | SITES OPPORTUNITIES                                                                                    | USERS FORMS REPORTS       | LOGOUT                   |                        | Campus Settings | CSU Point Reyes |
|       | [And                                  | onymous] Men                                                                                           | tor Signature             |                          |                        |                 | ¢.              |
|       | View                                  | Edit Configure form Res                                                                                | sults Revision operations |                          |                        |                 |                 |
|       | Submis<br>Showing                     | sions Analysis Table D<br>I - 14 of 14. Show 10   All results p                                        | ownload Clear<br>er page. |                          |                        |                 |                 |
|       | Complete                              | ed between                                                                                             |                           |                          |                        |                 |                 |
|       | And                                   |                                                                                                    | ▼ Apply Filters C Reset   |                          |                        |                 |                 |
|       | Write date<br>not includ<br>use, so m | as: YYYY-MM-DD. Note: Filter will<br>e submissions ON the dates you<br>ake sure to add/subtract a day. |                           |                          |                        |                 |                 |
|       | # 🗙                                   | Last Modified                                                                                          | Completed                 | User                     | Operations             | PSID            |                 |
|       | 18                                    | 03/06/2021 - 10:45am                                                                                   | 03/06/2021 - 10:45am      | Anonymous (not verified) | view<br>edit<br>delete | 336304          |                 |
|       | 17                                    | 03/06/2021 - 8:45am                                                                                    | 03/06/2021 - 8:45am       | Anonymous (not verified) | view<br>edit<br>delete | 336305          |                 |
|       | 40                                    | 00/05/0004 44:40                                                                                       | 00/05/0004 44:40          | A                        | view                   | 000000          |                 |

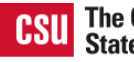

**Step 4:** To open the "search in page" form while on the Results tab type: **Ctrl+F** (Windows, Linux, and Chrome OS) or  $\mathbb{H}$ +**F** (Mac), or by going to your browser's menu and clicking the "Find" option (see examples in screen shot below).

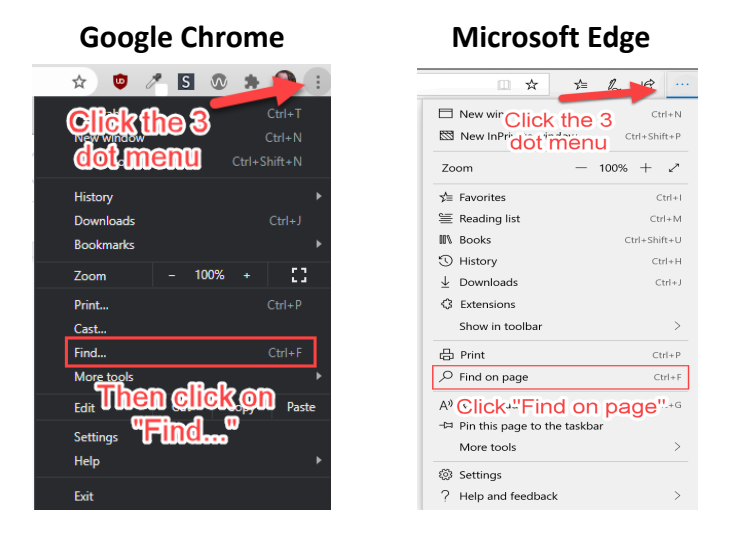

Step 5: Type or paste the Submission ID from Step 2, Scenario II Next Steps, into the Find input box.

| ) 🔺 No                                | t secure   calstates4.lab/pr/node/                                                                      | 331041/webform-results      |                          |                        | o 🖈 📬 🐔 S 👁 🗯 🔮           |
|---------------------------------------|----------------------------------------------------------------------------------------------------|-----------------------------|--------------------------|------------------------|---------------------------|
| ent <mark>🗌</mark> Re                 | search & Data 🛛 S4 & CCE 🛄 E                                                                            | lev 💠 🧕 📀 🎰 🎦 🔞             | CC 33                    | 6302 1/1 ^             | ~ X                       |
| nt Rey                                | 7es                                                                                                    |                             |                          | NEED HELP?             | TECHSUPPORT@CALSTATES4.CO |
| URSES                                 | SITES OPPORTUNITIES                                                                                     | USERS FORMS REPO            |                          |                        | CSU Point Reyes           |
| [An                                   | onymous] Me                                                                                             | ntor Signatur               | Э                        |                        | \$¢.√                     |
| View                                  | Edit Configure form                                                                                     | Results Revision operations | The S                    | Submission             | ID in                     |
| Submis                                | ssions Analysis Table                                                                                   | Download Clear              | the '                    | 'Find" input           | box                       |
| Complet<br>And                        | ed between                                                                                              | T Apply Filters             | let                      |                        |                           |
| Write date<br>not incluc<br>use, so m | e as: YYYY-MM-DD. Note: Filter w<br>de submissions ON the dates you<br>nake sure to add/subtract a day. | ill                         | User                     | Operations             | PSID                      |
| 18                                    | 03/06/2021 - 10:45am                                                                                    | 03/06/2021 - 10:45am        | Anonymous (not verified) | view<br>edit<br>delete | 336304                    |
| 17                                    | 03/06/2021 - 8:45am                                                                                     | 03/06/2021 - 8:45am         | Anonymous (not verified) | view<br>edit<br>delete | 336305                    |
| 16                                    | 03/05/2021 - 11:49am                                                                                    | 03/05/2021 - 11:49am        | Anonymous (not verified) | view<br>edit<br>delete | 336306                    |
| 15                                    | 03/05/2021 - 10:45am                                                                                    | 03/05/2021 - 10:45am        | Anonymous (not verified) | view<br>edit<br>delete | 336302                    |

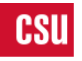

#### Scenario I: The input box shows 1/1 which means there was a match!

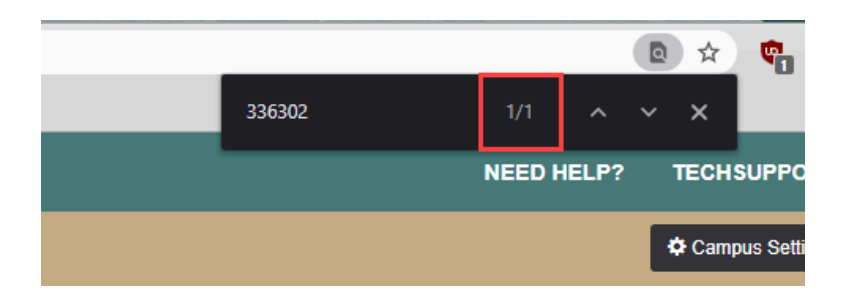

#### **Next Steps for Scenario I:** i. Locate the matching submission by finding the highlighted text in the page, and then compare this submission's day and time with the date information you wrote down during Step 2, Scenario I Next Steps. In our example the parent submission date and time was 3/4/21 1:53pm, and the screenshot below shows the supplemental submission date and time as 3/5/21 10:45am. Write date as: YYYY-MM-DD, Note: Filter will not include submissions ON the dates you Highlighted use, so make sure to add/subtract a day. Date and time # 🗸 Last Modified Ope submission 03/06/20 submitted nonymous (not verified) 18 03/06/2021 - 10:45am edit delete view 03/06/2021 - 8:45am 03/06/2021 - 8:45am 17 Anonymous (not verified) 305 edit delete 03/05/2021 - 11:49 view 03/05/2021 - 11:49am 16 Anonymous (not verified) edit delete view 15 03/05/2021 - 10:45am 03/05/2021 - 10:45am Anonymous (not verified) 336302 edit delete a. If the supplemental submission date is after the parent submission date, then continue to Process B.

b. If the supplemental form submission date is **before** the parent submission date, then it's possible the parent submission showing on the placement is a duplicate. **Return to** <u>Process A</u> and ignore the anonymous supplemental note to check for a duplicate parent submission, as detailed in Scenario II, Step 3.

**Scenario II:** The input box shows 0/0 which means we haven't found a match.

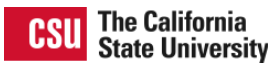

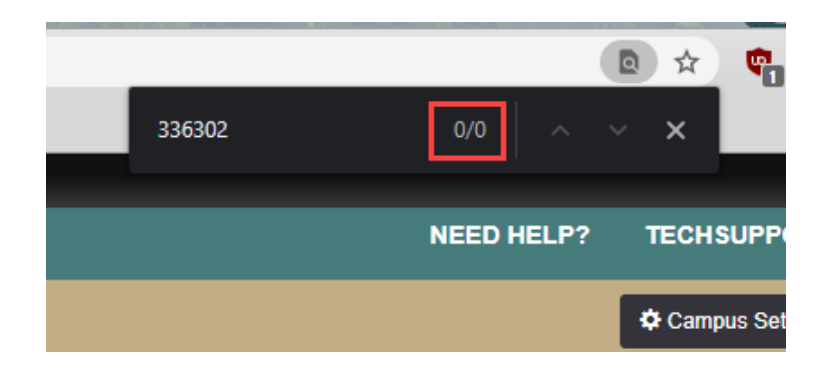

#### **Next Steps for Scenario II:** i. Scroll to the bottom of the page and check the last submission's submitted date and time. view 6 03/03/2021 - 3:55pm 03/03/2021 - 3:55pm Anonymous (not verified) 336312 edit delete view 03/02/2021 - 3:01pm 03/02/2021 - 3:01pm Anonymous (not verified) 336311 5 edit delete Click "Next" to check the next page if the date above is after the date of the parent submission next a. If the last submission's submitted date is after the parent submission date and there is a Next button available, click Next and return to Step 4 in this section. b. If the last submission's submitted date is **before** the parent submission date or it is **after** but there is no Next option, continue to ii. ii. Check the page for any submissions without a PSID indicated in the right-most column with a question mark (?). not include submissions ON the dates you use, so make sure to add/subtract a day. # 🗸 Last Modified Completed User Operations PSID view 03/06/2021 - 10:45am 18 03/06/2021 - 10:45am Anonymous (not verified) 336304 edit delete 03/06/2021 - 8:45am 03/06/2021 - 8:45am view 17 Anonymous (not verified) 336305 edit delete view 03/05/2021 - 11:49am 03/05/2021 - 11:49am Anonymous (not verified) 336306 16 edit delete AThis submission is 03/05/2021 - 10:45am 03/05/2021 - 10:45am 15 ? missing a PSID delete view 03/05/2021 - 8:15am 03/05/2021 - 8:15am Anonymous (not verified) 10 336307 edit delete view 03/04/2021 - 10:45pm 03/04/2021 - 10:45pm Anonymous (not verified) 336308 edit

a. If you **do not** find any submissions with a ? in the PSID column, then there is no submission on record and you need to send the supplemental form link to the appropriate person to

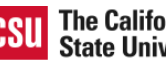

|      |                                                                                                    | submit the fo              | rm.                       |                             |                        |                            |                |  |  |
|------|----------------------------------------------------------------------------------------------------|----------------------------|---------------------------|-----------------------------|------------------------|----------------------------|----------------|--|--|
|      | b                                                                                                    | o. If you <b>do</b> find a | a submission with a       | missing PSID (like in s     | creenshot ab           | ove) <i>,</i> <b>conti</b> | nue to step ii |  |  |
| iii. | Click the <b>View</b> link on the submission that is missing the PSID and compare the name of the person who completed the form to the name you wrote down during <u>Step 2, Scenario II Next Steps</u> . |                            |                           |                             |                        |                            |                |  |  |
|      | # 🗙                                                                                                    | Last Modified              | Completed                 | User                        | Operations             | PSID                       |                |  |  |
|      | 18                                                                                                    | 03/06/2021 - 10:45am       | 03/06/2021 - 10:45am      | Anonymous (not verified)    | view<br>edit<br>delete | 336304                     |                |  |  |
|      | 17                                                                                                    | 03/06/2021 - 8:45am        | 03/06/2021 - 8:45am       | Anonymous (not verified)    | view<br>edit<br>delete | 336305                     |                |  |  |
|      | 16                                                                                                    | 03/05/2021 - 11:49am       | 03/05/2021 - 11:49am      | Anonymous (not verified)    | view<br>edit<br>delete | 336306                     |                |  |  |
|      | 15                                                                                                    | 03/05/2021 - 10:45am       | 03/05/2021 - 10: review t | he submission               | view<br>edit<br>delete | ?                          |                |  |  |
|      | 10                                                                                                    | 03/05/2021 - 8:15am        | 03/05/2021 - 8:15am       | Anonymous (not verified)    | view<br>edit<br>delete | 336307                     |                |  |  |
|      | 0                                                                                                    | 00/04/0004 40:45pm         | 00/04/0004 40:45mm        | A nonversion (not verified) | view                   | 220000                     |                |  |  |

**Pro Tip:** Make sure your supplemental forms capture the name of the person completing the form as well as an identifier as to what the submission should be connected to (e.g. Student name, Placement ID, etc), as this helps you in troubleshooting these scenarios and is good practice.

edit

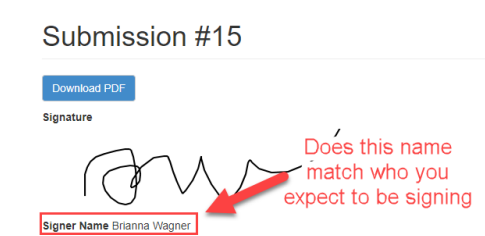

- a. If the name matches, **contact the <u>HelpDesk</u>** with the following information:
  - i. Link to the parent submission
  - ii. Link to the supplemental form submission
- b. If the name does not match but there are multiple submissions with missing PSIDs, go back to the beginning of this step iii and repeat until you find a match or item c below is applicable.
- c. If the name does not match and it is the only submission missing a PSID, then there is no submission on record and you need to **send the supplemental form link to the appropriate person to submit the form**.

**Note:** It is not recommended that you delete submissions with missing PSIDs (e.g. "?") as it may be for a different placement. Only delete a form submission if you know with 100% certainty it is a duplicate or a submission that will never have a parent submission (e.g. the parent submission was already deleted.

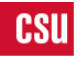

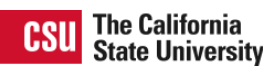